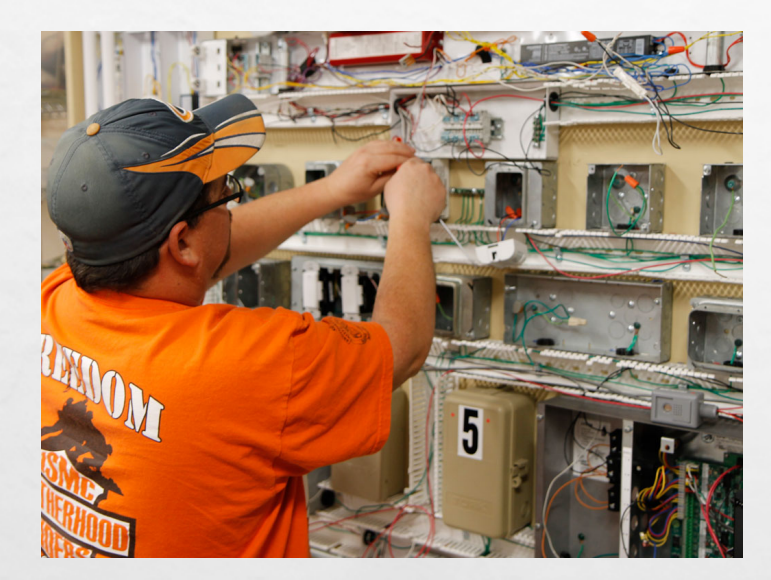

# HOW TO APPLY TO PALOMAR

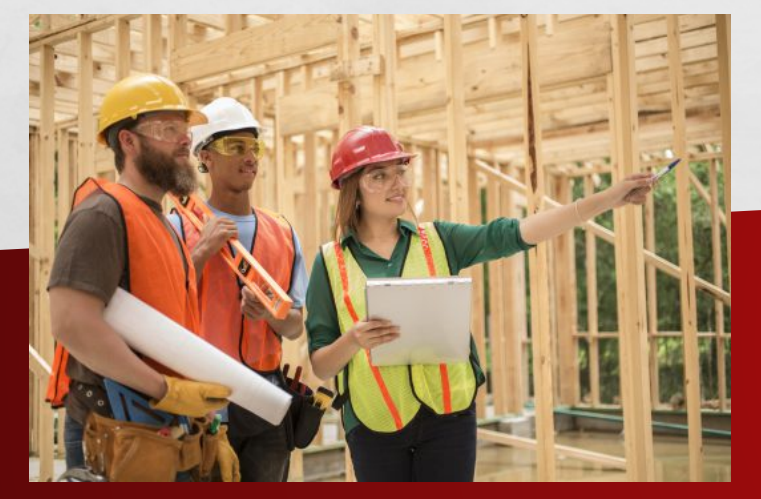

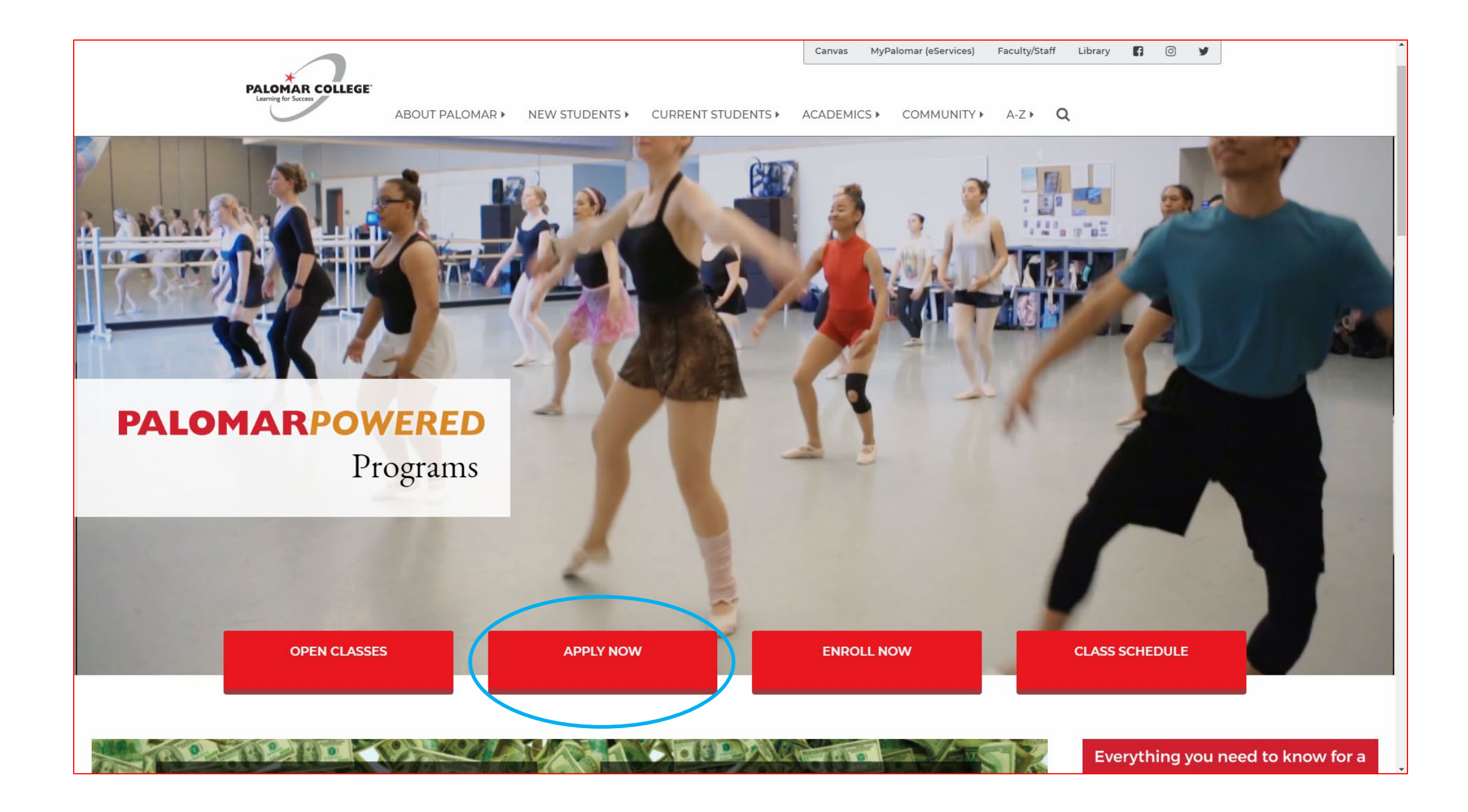

#### PALOMAR COLLEGE Learning for Success

#### Application to College

Before applying to college you must first have an OpenCCC account.

The OpenCCC single sign-in account allows you to access the online services of the California Community Colleges.

OpenCCC is a service of the California Community Colleges Chancellors Office. The information in your account is kept private and secure.

Create an Account or Sign In

Note: OpenCCC is a new systemwide account. Accounts from our previous application system are not available. Please create an account if you have not already done so.

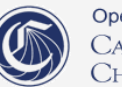

OpenCCC is a service of the California Community Colleges Chancellor's Office

#### Create Your OpenCCC Account

OpenCCC allows you to access California Community Colleges secure web applications.

#### You Must Have an Email Address

The California Community Colleges and OpenCCC will use email to send you important information. You will need to provide an email address when you create your account.

Free email accounts are available from many sources:

- Google Gmail
- <u>Yahoo Email</u>
- <u>Microsoft Outlook</u>
- <u>Other Providers</u>

Note: While all of the providers listed above have millions of users and are widely trusted to be reliable and secure, OpenCCC and the CCC Chancellor's Office do not endorse any particular email providers, and will have no liability should any issues arise with a particular email provider.

All information is kept secure and private as explained in the Privacy Policy. By creating an OpenCCC account, you are agreeing to the terms and conditions of the Privacy Policy.

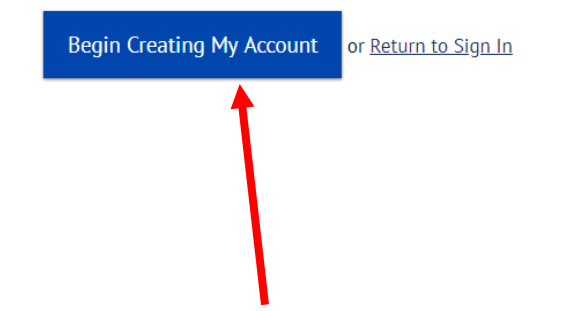

A Service Of The CALIFORNIA COMMUNITY COLLEGES CHANCELLOR'S OFFICE

Copyright 2012-2018 by California Community Colleges Chancellor's Office

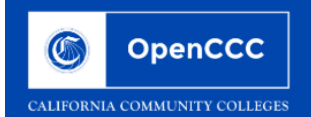

| Create Account<br>Personal Information | - Page 1 of 3 Fill in ALL sections                                                   | Cambiar a españo |
|----------------------------------------|--------------------------------------------------------------------------------------|------------------|
| Legal Name                             |                                                                                      |                  |
| Enter your legal name as i             | appears on official documents such as your government issued ID.                     |                  |
| First Name                             |                                                                                      |                  |
|                                        | Check this box if you do not have a first name                                       |                  |
| Middle Name                            |                                                                                      |                  |
|                                        | Check this box if you do not have a middle name                                      |                  |
| Last Name                              |                                                                                      |                  |
| Suffix                                 | None 🔻                                                                               |                  |
| ○ Yes ○ No                             | Do you have a previous name (such as a maiden name)?                                 |                  |
| 0                                      | Do you have a preferred name that is different than your local and/or previous name? |                  |
| Ves No                                 | Do you have a preferred name that is different than your tegat and/or previous name? |                  |

#### Date of Birth

Due to laws regarding children's online privacy, this system will not allow accounts to be created by persons under the age of 13. For more information, please refer to the Privacy Policy.

This information is used for protection of minors in online transaction environments, as well as to differentiate between persons having the same name. It is also used to comply with state and federal law pertaining to residency, guardianship, and admission of minors to college. This information will not be used in making admissions decisions except as permitted by law.

|                       | Month  | Day          | Year |
|-----------------------|--------|--------------|------|
| Date of Birth         | Select | • Select - • |      |
|                       | Month  | Day          | Year |
| Confirm Date of Birth | Select | ▼ Select - ▼ |      |

| Select • Select - • |  |  |
|---------------------|--|--|
|---------------------|--|--|

#### If applicable

The Social Security number is used as a means of identifying student records and to facilitate financial aid.

#### I plan to apply for admission to college or financial aid.

The Social Security Number is required to claim tax credits for higher education costs known as the American Opportunity Tax Credit in accordance with the Taxpayer Relief Act of 1997.

Federal law requires the California Community Colleges to provide specific information to the Internal Revenue Service (IRS) for the purpose of filing an information return (IRS Form 1098-T "Tuition Statement") for each student in attendance, with a few exceptions.

The information required by the IRS includes the student's name, address, Social Security Number (SSN) or Taxpayer Identification Number (TIN/iTIN), and enrollment status, as well as the amount of tuition paid or billed, and scholarships received. (26 C.F.R. 1-60505-1(b)(2)(ii).)

Failure to provide a correct Social Security Number or TIN while claiming tax credits for specified education expenses may result in a penalty levied against the student by the IRS in the amount of \$100, per year, until the missing or incorrect information is provided (26 C.F.R. 1-60505-1(e)(4)).

In addition, California Education Code sections 68041 and 70901(b)(7) authorizes the California Community Colleges Chancellor's Office (CCCCO) to collect information you submit through the OpenCCC Online Student Account and CCCApply Online Application for Admission for the purposes of completing and submitting California College admission applications and financial aid on your behalf.

Further, information acquired by the CCCCO is subject to the limitations set forth in the Information Practices Act of 1977 (Title 1.8 (commencing with Section 1798) of Part 4 of Division 3 of the Civil Code). Compliance with these laws is identified in the Privacy Policy.

#### Please indicate the type of number:

Social Security Number

#### 🔊 Social Security Number 🔍 Taxpayer Identification Number

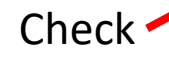

By providing my Social Security Number (or Taxpayer Identification Number) below, or indicating that I do not have a Social Security Number or decline to provide one at this time, I confirm that I have read and understand the federal regulations provided above, and the state regulations provided in the <u>Privacy Policy</u>.

Your Social Security Number must be accurate to ensure the integrity of your permanent record and to avoid potential penalties imposed by the IRS for providing an incorrect number.

#### Social Security Number or Taxpayer Identification Number

Repeat Social Security Number or Taxpayer Identification Number

Check this box if you do not have a Social Security Number or Taxpayer Identification Number, or decline to provide one at this time.

International students, nonresident aliens, and other exceptions, may not have a Social Security Number (or Taxpayer Identification Number) and should check this box.

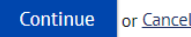

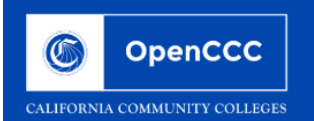

| <b>Create Account</b>                                                                                                 | ge 2 of 3 Fill in ALL sections                                                                                                    |
|----------------------------------------------------------------------------------------------------|----------------------------------------------------------------------------------------------------|
| Email                                                                                                    |                                                                                                    |
| An email address is required f                                                                                        | or important messages, including information about college admission and registration. Please enter an email address that you check regularly.                                                                                                    |
| Email Address                                                                                                    |                                                                                                    |
| Repeat Email Address                                                                                                  |                                                                                                    |
| Telephone                                                                                                    |                                                                                                    |
| Telephone<br>Text messaging may be used t<br>appropriate box(es).                                                     | by OpenCCC and individual colleges in situations such as account recovery, class cancelations, and emergency notifications. If you would like to receive text messages on your phone(s), please check the                                                                                                    |
| Telephone<br>Text messaging may be used to<br>appropriate box(es).<br>Main Telephone Number                           | by OpenCCC and individual colleges in situations such as account recovery, class cancelations, and emergency notifications. If you would like to receive text messages on your phone(s), please check the  Extension  The second second s |
| <b>Telephone</b><br>Text messaging may be used t<br>appropriate box(es).<br>Main Telephone Number                     | by OpenCCC and individual colleges in situations such as account recovery, class cancelations, and emergency notifications. If you would like to receive text messages on your phone(s), please check the  Extension  up to four digits  I authorize text messages to the telephone number above, and accept responsibility for any charges that result.                                                                                                    |
| Telephone<br>Text messaging may be used t<br>appropriate box(es).<br>Main Telephone Number<br>Second Telephone Number | by OpenCCC and individual colleges in situations such as account recovery, class cancelations, and emergency notifications. If you would like to receive text messages on your phone(s), please check the          Extension         up to four digits         I authorize text messages to the telephone number above, and accept responsibility for any charges that result.         Extension         I authorize text messages to the telephone number above, and accept responsibility for any charges that result.                                                                                                    |

#### Permanent Address

|  | 1y permanent | address is | outside the | United States. |
|--|--------------|------------|-------------|----------------|
|--|--------------|------------|-------------|----------------|

I have no permanent address because I am currently homeless.

International, F1, M1, or J1 visa students MUST provide a permanent address.

Street Address

### Fill in ALL sections

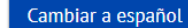

.

Cicale Account Recover Account

Meleonne

#### Create Account

Security and Credentials - Page 3 of 3

| Username and Passwo            | Username and Password                                                                                                    |  |  |  |
|--------------------------------|----------------------------------------------------------------------------------------------------|--|--|--|
| To enable you to sign in later | r, you must choose a unique username for your account.                                                                                                    |  |  |  |
| Username                       |                                                                                                    |  |  |  |
|                                | Minimum 6 characters (letters, numbers, special characters)                                                                                                 |  |  |  |
| Password                       | 7 to 20 characters (letters and at least one number)                                                                                                    |  |  |  |
| Repeat Password                |                                                                                                    |  |  |  |
|                                | <ul> <li>Be sure to record your username and password for later use.</li> <li>Please do not share your account with others, even family members.</li> </ul> |  |  |  |

| Security PIN                                                                                                    |  |
|----------------------------------------------------------------------------------------------------|--|
| For additional security, please create a 4-digit Personal Identification Number (PIN) for your account. Enter your PIN twice to make sure you type it correctly. |  |
| PIN                                                                                                    |  |
| Repeat PIN                                                                                                    |  |
|                                                                                                    |  |

#### Security Questions

If you forget your username or password, or if you want to change your password or PIN, you will be asked one or more of your personal security question. Please select three security questions you would like to be asked, and enter your answers to those questions.

#### First Security Question

-- Please Choose a Question --

#### Answer to the First Security Question

-

|                                                                                                    | PIN Fill in ALL sections                                                                                                    |                                    |                    |
|----------------------------------------------------------------------------------------------------|----------------------------------------------------------------------------------------------------|------------------------------------|--------------------|
|                                                                                                    | Security Questions If you forget your username or password, or if you want to change your password or PIN, you will be asked one or more of your personal security question. Please select three security answers to those questions. | questions you would like to be ask | ed, and enter your |
|                                                                                                    | First Security Question Please Choose a Question                                                                                                    | •                                  |                    |
|                                                                                                    | Answer to the First Security Question                                                                                                    |                                    |                    |
|                                                                                                    | Second Security Question Please Choose a Question Answer to the Second Security Question                                                                                                    | v                                  |                    |
|                                                                                                    | Third Security Question                                                                                                    |                                    |                    |
|                                                                                                    | Please Choose a Question<br>Answer to the Third Security Question                                                                                                    | •                                  |                    |
|                                                                                                    |                                                                                                    |                                    |                    |
| Check                                                                                                    | I'm not a robot                                                                                                    |                                    |                    |
|                                                                                                    | Create My Account or Cancel                                                                                                    |                                    |                    |
| e de la companya de la companya de | ervice Of The Terms                                                                                                    | s of Use Privacy Policy            | Accessibility Help |

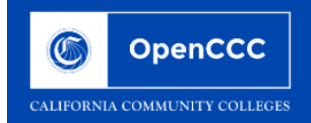

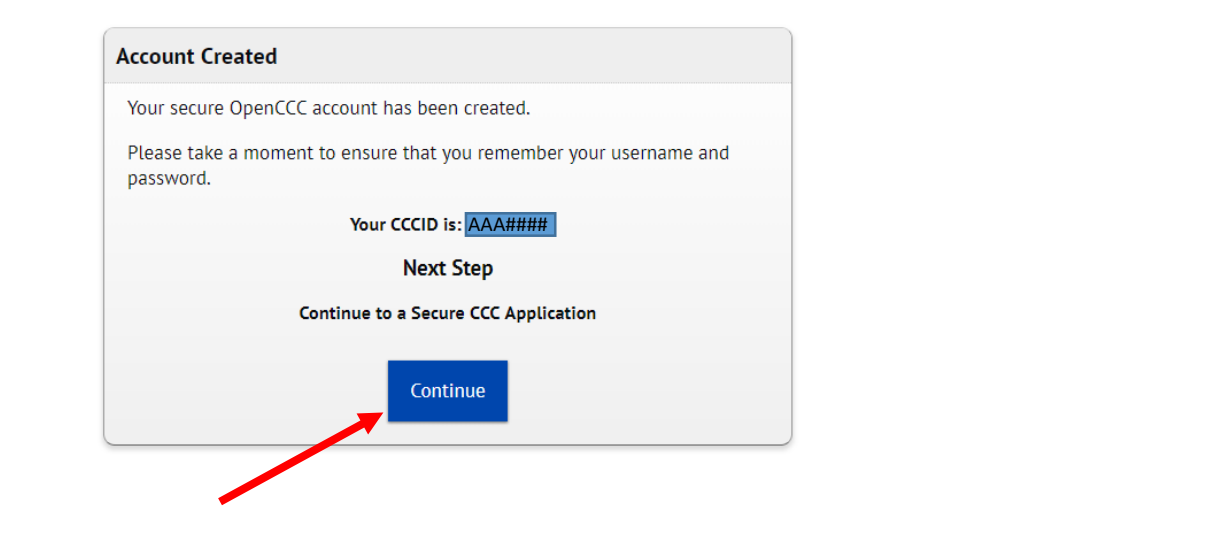

A Service Of The CALIFORNIA COMMUNITY COLLEGES CHANCELLOR'S OFFICE Terms of Use Privacy Policy Accessibility Help

Copyright 2012-2018 by California Community Colleges Chancellor's Office

# You will be receiving an email like this.

 September 12, 2018

 Dear

 Congratulations on successfully creating your OpenCCC Account.

 Your CCCID is:

 Your CCCID allows you to access the online services of the California Community Colleges using a private, secure, single sign-on account.

The CCCID is your global California Community Colleges ID and helps track your enrollment and academic records across all California Community Colleges that you may attend throughout your academic career.

You may be assigned a local Student ID by the college you are attending.

To confirm your college student ID, please contact your college directly.

#### Self-Service Account Recovery

User self-service account recovery is available at OpenCCC.net

#### Need Help?

- California Community Colleges Help Desk
- Toll Free: 1-877-247-4836
- Email: <u>support@openccc.net</u>
- <u>CCCHelp.info</u> is a 24/7, on-demand, community-powered, support site that provides official FAQs and online support to students as they apply to college and navigate the California Community College system.

We hope you enjoy your California Community College experience.

Thank you!

CCC Technology Center

#### PALOMAR COLLEGE

Introduction

Welcome to the Application for Admission to College.

Learning for Success

Introduction

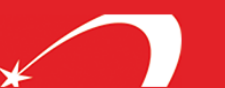

CCCID: Sign Out My Applications Help Welcome Cambiar A Español Please take a moment to review the information below before starting your application. Start Application

Enrollment Information Account/Mailing Help Using this Application Information Tabs Click on the tabs to navigate between pages. Your data is saved when you leave a page. Some tabs may not be accessible until a previous page is complete. Personal Status Indicators: Information Current Page Education Page Buttons Save your page data (no verification) Save Citizenship/Military Save, verify page, and continue to next page Continue Residency Help Hover the mouse pointer over fields and links to reveal help if available. Click Help in the upper right corner for support. Needs & Interests **Review Application** When all pages are complete, review your answers then click the confirmation button at the bottom. Supplemental Click Save as PDF to print or save your application. Questions Submit Application You cannot make changes to your application once it is submitted. Consent Contact admissions at the college if you need to make a change. My Applications Review Lists your In Progress and Submitted Applications. Application View Application - View, print, or save your application on your personal computer View Links & Opps - View special links and opportunities Submission **Resume an In Progress Application** Goto to the My Applications page by either: · Returning to the college's website to apply. - OR -• Selecting the college and clicking Apply from CCCApply.org. Then, Click the Resume button to continue your application. [No Title] Copyright 2012-2018 by California Community Colleges Chancellor's Office Terms of Use Privacy Policy Accessibility Help

Welcome Fake Name | CCCID: BBM6217 | Sign Out | My Applications | Help

| Introduction 🖌          | Enrollment Information                               | Cambiar A Español |
|-------------------------|------------------------------------------------------|-------------------|
| Enrollment Information  | Enrollment Information for Palomar College           |                   |
| Account/Mailing         | Term Applying For                                    |                   |
| Information             | Fall 2018 (08/20/2018 to 12/16/2018)                 |                   |
| Personal<br>Information | Educational Goal                                     |                   |
|                         | Earn a career technical certificate without transfer |                   |
| Education               | Intended Major or Program of Study                   |                   |
| Citizenship/Military    | Apprenticeship - Carpentry                           |                   |
|                         |                                                      |                   |
| Residency               |                                                      |                   |
| Needs &                 | Save                                                 | Continue          |
| Interests               |                                                      |                   |
| Supplemental            |                                                      |                   |
| Questions               |                                                      |                   |
| Consent                 | PICK one that applies                                |                   |
| Review                  |                                                      |                   |
| Application             |                                                      |                   |
| Submission              |                                                      |                   |
|                         |                                                      |                   |

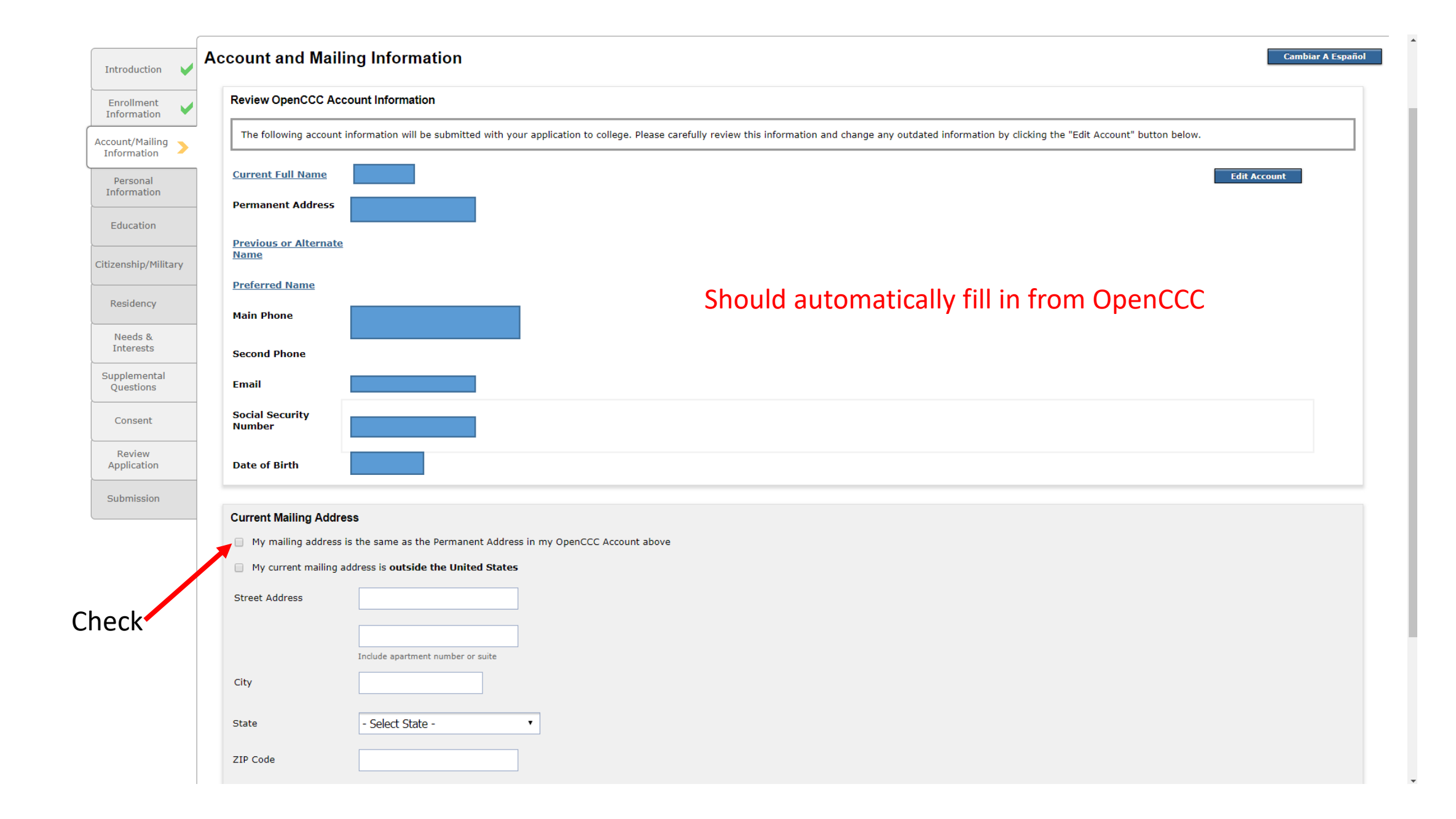

| Introduction              | F | Personal Information                                                                                                    | • Fill ir                                                                                              | ALL s                             | ections                                               |                             | Cambiar A Español |
|---------------------------|---|----------------------------------------------------------------------------------------------------|----------------------------------------------------------------------------------------------------|-----------------------------------|-------------------------------------------------------|-----------------------------|-------------------|
| Enrollment                |   | Gender/Transgender                                                                                                    |                                                                                                    |                                   |                                                       |                             |                   |
| Account/Mailing           |   | This information will be used for state and federal reporting purposes. It is optional and voluntary and will not be used for a discriminatory purpose. "Gender" in this context, means a person's sex, or a person's gender identity and gender expression. |                                                                                                    |                                   |                                                       |                             |                   |
| Information               |   | Gender                                                                                                    | Select Gender                                                                                          | •                                 | Do you consider yourself transgender?                 | Select Transgender Response | •                 |
| Personal<br>Information   | > | Sexual Orientation                                                                                                    |                                                                                                    |                                   |                                                       |                             |                   |
| Education                 |   | By California law, the Califor                                                                                                    | rnia Community Colleges collect voluntary demo                                                         | graphic information regarding t   | he sexual orientation, gender identity, and gender ex | xpression of students.      |                   |
| Citizenship/Military      | 4 | <ul> <li>This information is or</li> <li>Your responses are k</li> <li>Providing this information</li> </ul>                                                                                                    | <li>Ny used for summary demographic reporting.<br/>ept private and secure.<br/>ation is optional.</li> |                                   |                                                       |                             |                   |
| Residency                 |   | It is not available to a                                                                                                    | admissions personnel and will not be used for a                                                        | discriminatory purpose.           |                                                       |                             |                   |
| Needs &<br>Interests      |   | Please indicate your <u>sexual</u>                                                                                                    | orientation Select Sex                                                                                 | rual Orientation 🔻                |                                                       |                             |                   |
| Supplemental<br>Questions |   | Parent/Guardian Education                                                                                                    | onal Levels                                                                                            |                                   |                                                       |                             |                   |
| Consent                   |   | Regardless of your age, plea                                                                                                    | se indicate the education levels of the <u>parents</u>                                                 | <u>and/or guardians who raise</u> | <u>d you</u> .                                        |                             |                   |
| Review<br>Application     |   | Select Education Level                                                                                                    | -                                                                                                    | T                                 |                                                       |                             |                   |
| Submission                |   | Parent or Guardian 2                                                                                                    |                                                                                                    |                                   |                                                       |                             |                   |
|                           |   | Select Education Level                                                                                                    |                                                                                                    | •                                 |                                                       |                             |                   |
|                           |   | Race/Ethnicity                                                                                                    |                                                                                                    |                                   |                                                       |                             |                   |
|                           |   | Per U.S. Department of Education guidelines, colleges are required to collect this racial and ethnic data.                                                                                                    |                                                                                                    |                                   |                                                       |                             |                   |
|                           |   | Yes No Are you Hispanic or Latino?                                                                                                    |                                                                                                    |                                   |                                                       |                             |                   |
|                           |   | A person of Cuban, Mexican, Puerto Rican, South or Central American, or other Spanish culture or origin, regardless of race.                                                                                                    |                                                                                                    |                                   |                                                       |                             |                   |
|                           |   | What is your race? Check one or more:                                                                                                    |                                                                                                    |                                   |                                                       |                             |                   |
|                           |   | 🗌 Asian: India                                                                                                    | n                                                                                                    |                                   |                                                       |                             |                   |
|                           |   | Asian: Chine                                                                                                    | ese                                                                                                    |                                   |                                                       |                             |                   |
|                           |   | Asian: Japan                                                                                                    | an                                                                                                    |                                   |                                                       |                             |                   |
|                           |   |                                                                                                    |                                                                                                    |                                   |                                                       |                             |                   |

| Introduction 🖌                 | Education Fill in ALL sections                                                                                             |  |  |  |  |
|--------------------------------|----------------------------------------------------------------------------------------------------|--|--|--|--|
| Enrollment<br>Information      | College Enrollment Status                                                                                                  |  |  |  |  |
| Account/Mailing<br>Information | As of 08/19/2018, I will have the following college enrollment status: Select enrollment status                            |  |  |  |  |
| Personal Information           |                                                                                                    |  |  |  |  |
| Education                      | High School Education                                                                                                    |  |  |  |  |
| Citizenship/Military           | Received high school diploma from U.S. school                                                                              |  |  |  |  |
| Residency                      | Month     Day     Year       High school completion     Select ▼     Select ▼                                              |  |  |  |  |
| Needs &<br>Interests           |                                                                                                    |  |  |  |  |
| Supplemental<br>Questions      | Ves VNO Did you receive your diploma, GED, or certificate in California?                                                   |  |  |  |  |
| Consent                        | Yes       No         Have you attended high school in California for three or more years?                                  |  |  |  |  |
| Review<br>Application          | Last High School Attended                                                                                                  |  |  |  |  |
| Submission                     | I attended high school.                                                                                                    |  |  |  |  |
|                                | <ul> <li>I was homeschooled in a registered homeschool organization.</li> <li>I was independently homeschooled.</li> </ul> |  |  |  |  |
|                                | <ul> <li>I did not attend high school and was not homeschooled.</li> </ul>                                                 |  |  |  |  |
|                                | Country United States of America (the •                                                                                    |  |  |  |  |
|                                | State Select a State 🔹                                                                                                    |  |  |  |  |
|                                | Enter the name or city of your high school or homeschool organization. Then make a selection from the list.                |  |  |  |  |
|                                | High School Transcript Information                                                                                         |  |  |  |  |

| High School Transcript Information                                                                                                    |                      |
|----------------------------------------------------------------------------------------------------|----------------------|
| College staff use this information to provide guidance. Your responses will not affect your admission to college.                                                                                                    |                      |
| What was your <u>unweighted high school GPA</u> (grade point average)? Please enter a value between 0.00 and 4.00.<br>If you are still in high school, enter your <u>cumulative unweighted GPA</u> as of the end of 11th grade. |                      |
| What was the highest English course you took in high school?                                                                                                    |                      |
| 12th grade English Composition or Literature                                                                                                    |                      |
| What grade did you receive?                                                                                                    | Fill IN ALL Sections |
| Select V                                                                                                    |                      |
| What was the highest math course you took in high school?                                                                                                    |                      |
| Calculus or higher                                                                                                    |                      |
| What grade did you receive?                                                                                                    |                      |
| Select •                                                                                                    |                      |
|                                                                                                    |                      |
| College Education                                                                                                    |                      |
| College education level as of 08/19/2018                                                                                                    |                      |
| Select education level •                                                                                                    |                      |
|                                                                                                    |                      |
| Colleges/Universities Attended                                                                                                    |                      |
| Canaida the sumbar of college way have attended including these you are summably attending                                                                                                    |                      |
| None      1      2      3      4      5 or More                                                                                                    |                      |
|                                                                                                    |                      |
|                                                                                                    |                      |
| Save                                                                                                    | Con                  |
|                                                                                                    |                      |

| Introduction                   | •  | Citizenship/Military                  |
|--------------------------------|----|---------------------------------------|
| Enrollment<br>Information      | •  | Citizenship                           |
| Account/Mailing<br>Information | ~  | Citizenship Status Select Status •    |
| Personal<br>Information        | •  | U.S. Military/Dependent of Military   |
| Education                      | •  | U.S. Military status as of 08/19/2018 |
| Citizenship/Militar            | ry |                                       |
| Residency                      |    | Save                                  |
| Needs &<br>Interests           |    |                                       |
| Supplemental<br>Questions      |    |                                       |
| Consent                        |    |                                       |
| Review<br>Application          |    | Fill in ALL sections                  |
| Submission                     |    |                                       |

| Introduction                   | ~   | Resi | dency                        | /                                                                                                    | Cambiar A Español                                                                                                    |  |  |
|--------------------------------|-----|------|------------------------------|----------------------------------------------------------------------------------------------------|----------------------------------------------------------------------------------------------------|--|--|
| Enrollment<br>Information      | ~   | Ca   | alifornia                    | Residence                                                                                                    |                                                                                                    |  |  |
| Account/Mailing<br>Information | ~   | 0    | Yes                          | O No                                                                                                    | Have you lived in California continuously since 08/19/2016?                                                                                              |  |  |
| Personal<br>Information        | •   | Sp   | Special Residency Categories |                                                                                                    |                                                                                                    |  |  |
| Education                      | ~   | C    | ) Yes                        | 🔾 No                                                                                                    | Are you or your spouse a full-time employee of any of the following colleges/universities?                                                               |  |  |
| Citizenship/Milita             | iry |      |                              |                                                                                                    | California Community College     California State University or College     University of California                                                     |  |  |
| Residency                      | >   |      |                              |                                                                                                    | Maritime Academy                                                                                                    |  |  |
| Needs &<br>Interests           |     | C    | ) Yes                        | ⊖ No                                                                                                    | Are you a full-time credentialed employee of a California public school enrolling in college for purposes of fulfilling credential-related requirements? |  |  |
| Supplemental<br>Questions      |     | 0    | ) Yes                        | 🔘 No                                                                                                    | Have you been employed as a seasonal agricultural worker for at least a total of two months of each of the past two years?                               |  |  |
| Consent                        |     | C    | ) Yes                        | O No                                                                                                    | At any time in the last 24 months were you determined to be homeless by any of the following agencies?                                                   |  |  |
| Review<br>Application          |     |      |                              | <ul> <li>High school or school district homeless liaison</li> <li>Emergency shelter or transitional housing program</li> </ul> |                                                                                                    |  |  |
| Submission                     |     |      |                              |                                                                                                    | Director of a runaway or nomeless youth basic center or transitional living program                                                                      |  |  |
|                                |     | C    | ) Yes                        | ⊖ No                                                                                                    | Have you ever been in <u>court-ordered foster care</u> ?                                                                                                 |  |  |
|                                |     | 0    | ut-of-Sta                    | ate Activities                                                                                                    |                                                                                                    |  |  |
|                                |     | 0    | ) Yes                        | 🔘 No                                                                                                    | Since 08/19/2016, have you declared residency in another state for state income tax purposes?                                                            |  |  |
|                                |     | 0    | ) Yes                        | 🔘 No                                                                                                    | Since 08/19/2016, have you registered to vote in another state? Fill in ALL sections                                                                     |  |  |
|                                |     | 0    | Yes                          | 🔘 No                                                                                                    | Since 08/19/2016, have you declared residency at an out-of-state college or university?                                                                  |  |  |
|                                |     | 0    | O Yes                        | 🔘 No                                                                                                    | Since 08/19/2016, have you petitioned for a lawsuit or a divorce as a resident in another state?                                                         |  |  |

| Introduction                   | ~ | Needs & Interests       Cambiar A Español         This information you provide on this page will not be used in making admission decisions and will not be used for discriminatory purposes.       Cambiar A Español                                                   |  |  |  |
|--------------------------------|---|----------------------------------------------------------------------------------------------------|--|--|--|
| Enrollment<br>Information      | ~ | Main Language                                                                                                    |  |  |  |
| Account/Mailing<br>Information | • | ○ Yes ○ No Are you comfortable reading and writing English?                                                                                                    |  |  |  |
| Personal<br>Information        | • | Financial Assistance                                                                                                    |  |  |  |
| Education                      | ~ | Yes     No       Are you interested in receiving information about money for college?       Fill in All coctions                                                                                                    |  |  |  |
| Citizenship/Milita             |   | Yes       No         Are you receiving TANF/CalWORKs, SSI, or General Assistance?                                                                                                    |  |  |  |
| Residency                      | × |                                                                                                    |  |  |  |
| Needs &<br>Interests           | > | Athletic Interest                                                                                                    |  |  |  |
| Supplemental<br>Questions      |   | Are you interested in participating in a sport while attending college?                                                                                                    |  |  |  |
| Consent                        |   | (Your response does not obligate you in any way. To be eligible to participate on an intercollegiate team, you must be enrolled in at least 12 units.)<br>Yes, I am interested in one or more sports, including the possibility of playing on an intercollegiate team. |  |  |  |
| Review<br>Application          |   | <ul> <li>Yes, I am interested in <u>intramural or club sports</u>, but not in playing on an intercollegiate team.</li> <li>No, I am not interested in participating in a sport (beyond taking P.E. classes).</li> </ul>                                                |  |  |  |
| Submission                     |   |                                                                                                    |  |  |  |

#### Programs & Services

Check the programs and services in which you are interested. (Not all college campuses offer every program and service listed.)

- Academic counseling/advising
- Basic skills (reading, writing, math)
- CalWorks
- Career planning
- Child care
- Counseling personal
- DSPS Disabled Student Programs and Services
- EOPS Extended Opportunity Programs and Services
- ESL English as a Second Language
- Health services

### Don't have to answer this section

| Introduction                   | ~   | Supplemental Questions The following questions will assist Palomar in obtaining Federal, State, and private grants that may be beneficial to all students.                                       |  |  |
|--------------------------------|-----|----------------------------------------------------------------------------------------------------|--|--|
| Enrollment<br>Information      | ~   |                                                                                                    |  |  |
| Account/Mailing<br>Information | ~   | Select •                                                                                                    |  |  |
| Personal<br>Information        | ~   | What is your best estimate of your annual family/household income? It is important that you do not overestimate or underestimate your income, as it may affect Palomar's eligibility for grants. |  |  |
| Education                      | ~   | Please estimate your average number of hours per week of employment during the semester                                                                                                    |  |  |
| Citizenship/Milita             | ary | Select V                                                                                                    |  |  |
| Residency                      | ~   |                                                                                                    |  |  |
| Needs &<br>Interests           | ~   | If you are a returning Palomar College student and you know your student ID number please enter it, otherwise leave the Student ID field blank.                                                  |  |  |
| Supplemental<br>Questions      | >   |                                                                                                    |  |  |
| Consent                        |     | Save                                                                                                    |  |  |
| Review<br>Application          |     |                                                                                                    |  |  |
| Submission                     |     | If you're new, then you don't have one. Or if you don't remember, then leave BLANK                                                                                                    |  |  |

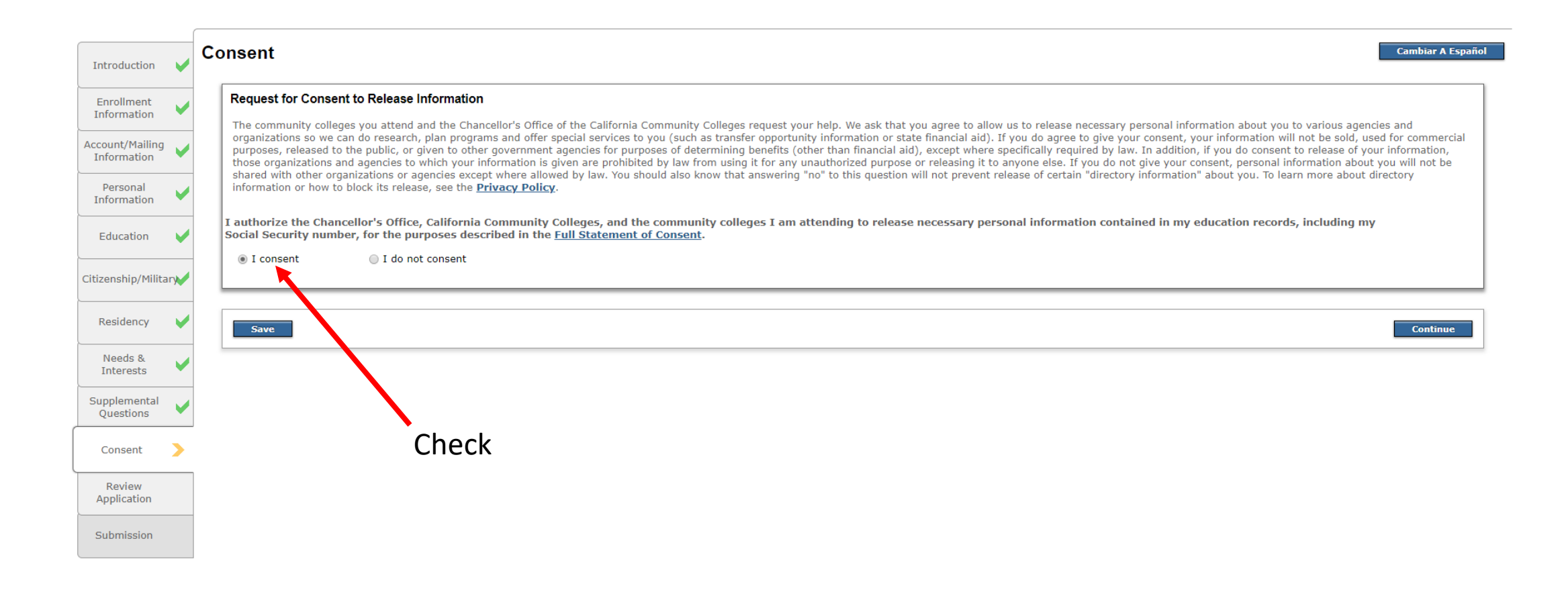

| Introduction                   | ~                                                                                                    | Review Application          | Cambiar A Español                                                                                                    |  |  |  |
|--------------------------------|----------------------------------------------------------------------------------------------------|-----------------------------|----------------------------------------------------------------------------------------------------|--|--|--|
| Enrollment<br>Information      | ~                                                                                                    |                             | Please confirm your application is complete and accurate at the bottom of this page.<br>Note: All tabs must be checked complete before you can confirm.                                                                                                    |  |  |  |
| Account/Mailing<br>Information | <ul> <li>Image: Image: Ima</li></ul> |                             |                                                                                                    |  |  |  |
| Personal                       |                                                                                                    | Enrollment Information      |                                                                                                    |  |  |  |
| Information                    | •                                                                                                    | Term                        | Fall 2018                                                                                                    |  |  |  |
| Education                      |                                                                                                    | Educational Goal            | Earn a vocational certificate without transfer                                                                                                    |  |  |  |
|                                |                                                                                                    | Major/Program area of study | Apprenticeship - Carpentry                                                                                                    |  |  |  |
| Citizenship/Milit              | ary                                                                                                    | Account/Mailing Address     |                                                                                                    |  |  |  |
|                                |                                                                                                    |                             | Make sure all information is correct.                                                                                                    |  |  |  |
|                                | Scroll Down                                                                                                    |                             |                                                                                                    |  |  |  |
|                                |                                                                                                    |                             |                                                                                                    |  |  |  |
|                                | If you are a returning Palomar<br>College student and you know your<br>student ID number please enter it,<br>otherwise leave the Student ID field<br>blank.                                                                                                    |                             |                                                                                                    |  |  |  |
|                                |                                                                                                    | Consent                     |                                                                                                    |  |  |  |
|                                |                                                                                                    | Yes                         | I authorize the Chancellor's Office, California Community Colleges, and the community colleges I am attending to release personal information contained in my education records, including my Social Security<br>Number, for the purposes described in the Full Statement of Consent. |  |  |  |
|                                |                                                                                                    |                             | I have reviewed this application and confirm it is complete and accurate                                                                                                    |  |  |  |
|                                |                                                                                                    | Click                       | Copyright 2012-2018 by California Community Colleges Chancellor's Office   Terms of Use   Privacy Policy   Accessibility   Help                                                                                                    |  |  |  |

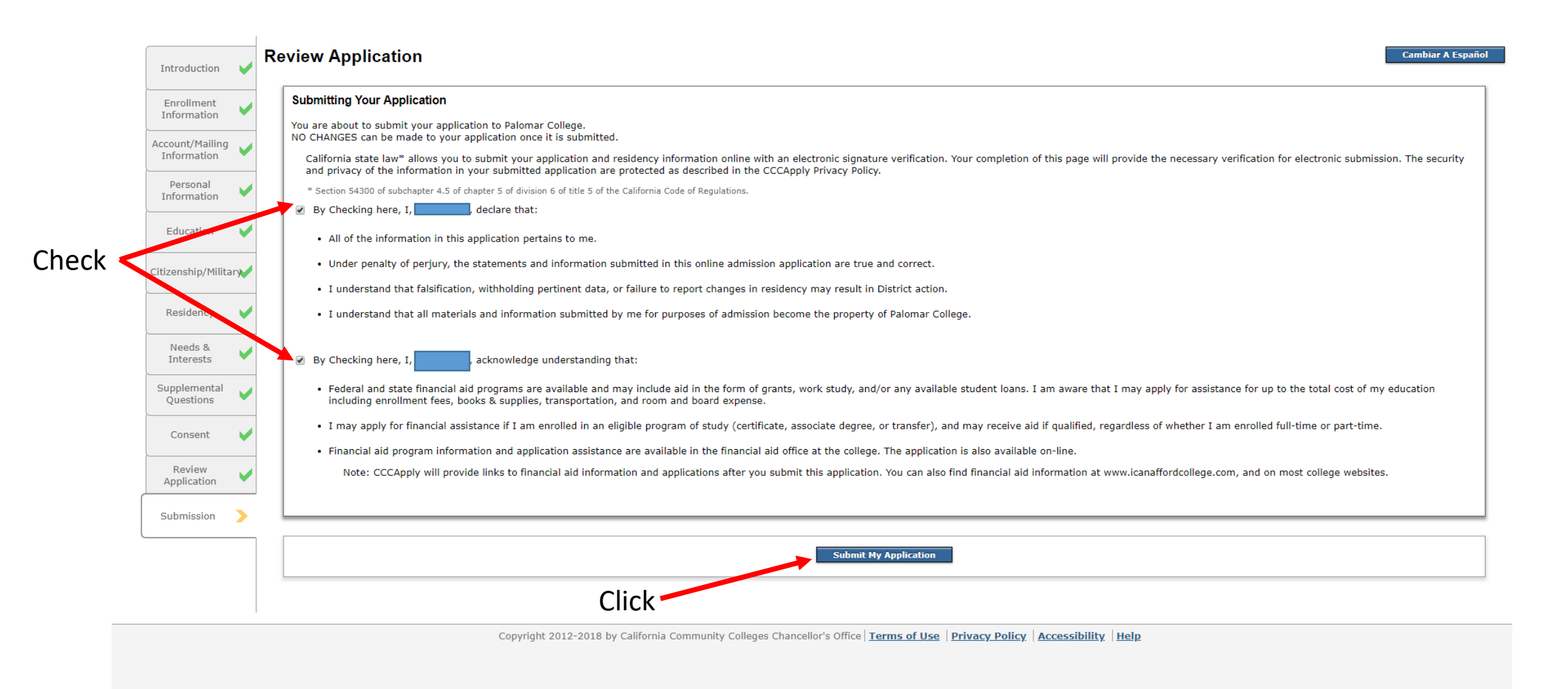

# Finished!

## You will be receiving an email like this.

#### Congratulations

You have successfully completed the first step towards enrolling at Palomar College for the term.

Applications will be processed by the Admissions Office within 1-2 working days.

Once your application is processed you will receive a VERY IMPORTANT email that provides you with:

- · Steps you need to take to enroll and have a successful start at Palomar College
- Your Palomar ID
- Your Palomar Email Address

Please be on the lookout for this email and read through the information carefully.

Note: Some applications may require additional information. If necessary, you will be contacted by a staff member from the Admissions Office.

If you need further information at this time, please contact the Admissions Office at (760) 744-1150 Ext 2164. We look forward to helping you achieve your academic goals!

Admissions Office Palomar College

## What to do with follow-up email?

• Please SAVE this email and write down the Palomar ID # and email address and keep it where you can easily access it.